MBTA Group Orders — User Guide

> CharlieCard Group/Bulk Sales 617-222-3253 groupsales@mbta.com

## Welcome to the MBTA Group Order Pass Program

This short guide will show you how to place a Group/Bulk Order and manage your account online. If you create an account and sign in as a new user, you will first be taken to a payment setting page where you can fill out your ACH payment information or choose to pay by credit card at checkout. If you are a returning user with a valid payment selection saved, you will be taken to the main Group Order Form.

| Account Management        |                                                                                                    | Order Management                                                    |                 | Order History                                                      |  |  |  |
|---------------------------|----------------------------------------------------------------------------------------------------|---------------------------------------------------------------------|-----------------|--------------------------------------------------------------------|--|--|--|
| Account Management:       | Paying                                                                                                    | by ACH                                                              |                 |                                                                    |  |  |  |
| Account Information       | The M<br>electro                                                                                                    | IBTA Group Orders Pass Program<br>onic funds transfer system, which | uses A<br>makes | ACH, a highly reliable and efficient<br>it easier for you to order |  |  |  |
| > Change Password         | CharlieCards and other commuter benefits. Your ACH will take place within 2                                                                               |                                                                     |                 |                                                                    |  |  |  |
| > Payment Information     | busine                                                                                                    | ess days of submitting your order.                                  |                 |                                                                    |  |  |  |
| > Billing/Shipping        | Paying                                                                                                    | by Credit Card                                                      |                 |                                                                    |  |  |  |
| List Administrative Users | The MBTA Group Orders Pass Program uses Credit Card payment, a highly<br>reliable and efficient payment mode, which makes it easier for you to place bulk |                                                                     |                 |                                                                    |  |  |  |
|                           | Payme<br>Curre<br>Paym<br>Optio                                                                                                    | nt Option<br>nt<br>ent ACH V<br>n:                                  |                 |                                                                    |  |  |  |
|                           | Bank A                                                                                                    | ccount Type: BusinessChecking                                       | -               |                                                                    |  |  |  |
|                           | Name o                                                                                                    | f Bank: My Bank                                                     |                 |                                                                    |  |  |  |
|                           | Name o                                                                                                    | n Bank Account: My Name                                             |                 |                                                                    |  |  |  |
|                           | Routing                                                                                                    | I No:                                                               |                 |                                                                    |  |  |  |
|                           | Clic                                                                                                    | K Here to Edit Your Information                                     |                 |                                                                    |  |  |  |

## **Placing Orders**

Fill out the Group Order form with the appropriate details. Please keep in mind that orders should be at least \$25.00 or more in value. Please note that 3-5 business days will be needed for processing and mailing, so plan your travel accordingly. Once your selections are completed, click "Add to Cart" to proceed to the payment confirmation page. You may place your order with stored ACH information or enter in credit card information.

| Account Management      |                                                                                                  | Order Management                                                                                                    | igement Order History                                                               |                                                                                |                                                                |  |  |
|-------------------------|--------------------------------------------------------------------------------------------------|----------------------------------------------------------------------------------------------------|-------------------------------------------------------------------------------------|--------------------------------------------------------------------------------|----------------------------------------------------------------|--|--|
| Order Management:       | Cub                                                                                              | way/Pue Fare and Pase                                                                                                    | Group                                                                               | )rdor E                                                                        | o rizz                                                         |  |  |
| Subway/Bus Group Orders | Subway/Bus Fare and Pass Group Order Form                                                        |                                                                                                    |                                                                                     |                                                                                |                                                                |  |  |
| Current Order Cart      | When p<br>request<br>quantity<br>paymer<br>If you h<br>Sales a                                   | lacing your order please note a minimum<br>is required for all orders and orders will<br>of an order must be more then \$25.00.<br>Ints are accepted and requests will be pre-<br>ave any questions regarding placing an<br>t groupsales@mbta.com.        | m of 3-5 busi<br>be shipped of<br>All major cre<br>ocessed upo<br>order, please     | ness days a<br>out via UPS.<br>edit cards an<br>n receipt of p<br>e contact ME | idvanced<br>. The total<br>id ACH<br>payment.<br>3TA Group     |  |  |
|                         | Produ                                                                                            | ct Description                                                                                                    | Unit Price                                                                          | Quantity                                                                       | Amount                                                         |  |  |
|                         | Local Bus and Subway - Paper Ticket                                                              |                                                                                                    |                                                                                     |                                                                                |                                                                |  |  |
|                         | Local                                                                                            | Bus and Subway - Paper Ticket                                                                                                    |                                                                                     |                                                                                |                                                                |  |  |
|                         | Local<br>Single R                                                                                | Bus and Subway - Paper Ticket                                                                                                    | \$1.70                                                                              | 7                                                                              | \$11.90                                                        |  |  |
|                         | Local<br>Single R<br>Single R                                                                    | Bus and Subway - Paper Ticket<br>ide Bus<br>ide Bus & Subway                                                                                                    | \$1.70<br>\$2.25                                                                    | 7                                                                              | \$11.90<br>\$13.50                                             |  |  |
|                         | Local<br>Single R<br>Single R                                                                    | Bus and Subway - Paper Ticket<br>ide Bus<br>ide Bus & Subway<br>Bus and Subway - CharlieCard                                                                                                    | \$1.70<br>\$2.25                                                                    | 7 6                                                                            | \$11.90<br>\$13.50                                             |  |  |
|                         | Local<br>Single R<br>Single R<br>Local                                                           | Bus and Subway - Paper Ticket<br>ide Bus<br>ide Bus & Subway<br>Bus and Subway - CharlieCard<br>/alue CharlieCard                                                                                                    | \$1.70<br>\$2.25<br>\$4.50 ¥                                                        | 7<br>6<br>2                                                                    | \$11.90<br>\$13.50<br>\$9.00                                   |  |  |
|                         | Local<br>Single R<br>Single R<br>Local<br>Stored V<br>1 Day Li                                   | Bus and Subway - Paper Ticket<br>ide Bus<br>ide Bus & Subway<br>Bus and Subway - CharlieCard<br>/alue CharlieCard<br>nk Pass                                                                                                    | \$1.70<br>\$2.25<br>\$4.50 ¥<br>\$12.00                                             | 7<br>6<br>2<br>5                                                               | \$11.90<br>\$13.50<br>\$9.00<br>\$80.00                        |  |  |
|                         | Local<br>Single R<br>Single R<br>Local<br>Stored V<br>1 Day Li<br>7 Day Li                       | Bus and Subway - Paper Ticket<br>ide Bus<br>ide Bus & Subway<br>Bus and Subway - CharlieCard<br>/alue CharlieCard<br>nk Pass<br>nk Pass                                                                                                    | \$1.70<br>\$2.25<br>\$4.50 ¥<br>\$12.00<br>\$21.25                                  | 7<br>6<br>2<br>5<br>4                                                          | \$11.90<br>\$13.50<br>\$9.00<br>\$80.00<br>\$85.00             |  |  |
|                         | Local<br>Single R<br>Single R<br>Local<br>Stored V<br>1 Day Li<br>7 Day Li                       | Bus and Subway - Paper Ticket<br>ide Bus<br>ide Bus & Subway<br>Bus and Subway - CharlieCard<br>/alue CharlieCard<br>nk Pass<br>nk Pass<br>dar Month Link Pass - CharlieCard                                                                              | \$1.70<br>\$2.25<br>\$4.50 •<br>\$12.00<br>\$21.25                                  | 7<br>6<br>2<br>5<br>4                                                          | \$11.90<br>\$13.50<br>\$9.00<br>\$60.00<br>\$85.00             |  |  |
|                         | Local<br>Single R<br>Single R<br>Local<br>Stored V<br>1 Day Li<br>7 Day Li<br>Calenda            | Bus and Subway - Paper Ticket<br>ide Bus<br>ide Bus & Subway<br>Bus and Subway - CharlieCard<br>/alue CharlieCard<br>nk Pass<br>nk Pass<br>dar Month Link Pass - CharlieCard                                                                              | \$1.70<br>\$2.25<br>\$4.50 •<br>\$12.00<br>\$21.25<br>\$84.50                       | 7<br>6<br>2<br>5<br>4<br>3                                                     | \$11.90<br>\$13.50<br>\$9.00<br>\$80.00<br>\$85.00<br>\$253.50 |  |  |
|                         | Local<br>Single R<br>Single R<br>Local<br>Stored V<br>1 Day Li<br>7 Day Li<br>Calenda<br>* (When | Bus and Subway - Paper Ticket<br>ide Bus<br>ide Bus & Subway<br>Bus and Subway - CharlieCard<br>/alue CharlieCard<br>nk Pass<br>nk Pass<br>dar Month Link Pass - CharlieCard<br>r Month Link Pass<br>n purchasing Calendar Month Link Passes, enter Month | \$1.70<br>\$2.25<br>\$4.50 •<br>\$12.00<br>\$21.25<br>\$84.50<br>nof Use date at cl | 7<br>6<br>2<br>5<br>4<br>3<br>heckout)                                         | \$11.90<br>\$13.50<br>\$9.00<br>\$80.00<br>\$85.00<br>\$253.50 |  |  |

## **Order Details**

Upon placement of your order, you will be taken to an Order Summary page shown below. The order summary groups products by category.

| int Order]                                                                                                    |                                                                                                    |                                   |                                                              |
|----------------------------------------------------------------------------------------------------|----------------------------------------------------------------------------------------------------|-----------------------------------|--------------------------------------------------------------|
|                                                                                                    |                                                                                                    |                                   |                                                              |
|                                                                                                    | Order Information                                                                                              |                                   |                                                              |
| MBTA Pass Program<br>PO Box 845831<br>Boston, MA (0284-5831<br>(617) 222-6957                                                                                                    | Invoice #;<br>Order #;<br>Order Date:<br>Benefit Month:<br>Pass Program;<br>Account #;                         |                                   |                                                              |
|                                                                                                    | Address Information                                                                                            |                                   |                                                              |
| Billing                                                                                                    | Shipping                                                                                                    |                                   |                                                              |
|                                                                                                    |                                                                                                    |                                   |                                                              |
|                                                                                                    |                                                                                                    |                                   |                                                              |
|                                                                                                    | Products Ordered                                                                                               |                                   |                                                              |
| roduct Name                                                                                                    | Products Ordered<br>Unit<br>Price                                                                              | Quantity                          | Amount                                                       |
| oduct Name<br>ocal Bus and Subway - Pap                                                                                                    | Products Ordered<br>Unit<br>Price<br>er Ticket                                                                 | Quantity                          | Amount                                                       |
| roduct Name<br>ocal Bus and Subway - Pap<br>ngie Rde Bus                                                                                                    | Products Ordered<br>Unit<br>Price<br>er Ticket                                                                 | Quantity<br>7                     | Amount<br>\$11.90                                            |
| oduct Name<br>ocal Bus and Subway - Pap<br>rgie Rde Bus<br>rgie Rde Bus & Subway                                                                                                    | Products Ordered<br>Unit<br>Price<br>er Ticket<br>\$1.70<br>\$2.25                                             | Quantity<br>7<br>6                | Amount<br>\$11.90<br>\$13.50                                 |
| roduct Name<br>ocal Bus and Subway - Pap<br>ngle Ride Bus<br>ngle Ride Bus & Subway<br>ared Value CharlieCard                                                                                           | Products Ordered Unit Price er Ticket \$1.70 \$2.25 \$4.50                                                     | Quantity<br>7<br>6<br>2           | Amount<br>\$11.90<br>\$13.50<br>\$9.00                       |
| roduct Name<br>ocal Bus and Subway - Pap<br>ngle Rde Bus<br>ngle Rde Bus & Subway<br>ored Value CharleCard<br>ocal Bus and Subway - Cha                                                                 | Products Ordered Unit Price er Ticket \$1.70 \$2.25 \$4.50 rlieCard                                            | Quantity<br>7<br>6<br>2           | Amount<br>\$11.90<br>\$13.50<br>\$9.00                       |
| oduct Name<br>boal Bus and Subway - Pap<br>gie Ride Bus<br>gie Ride Bus & Subway<br>red Value CharleCard<br>boal Bus and Subway - Cha                                                                   | Products Ordered Unit Price er Ticket 51.70 52.25 54.50 rlieCard 512.00                                        | Quantity<br>7<br>6<br>2           | Amount<br>\$11.90<br>\$13.50<br>\$9.00<br>\$60.00            |
| roduct Name<br>ocal Bus and Subway - Pap<br>ngie Rde Bus & Subway<br>ored Value CharlieCard<br>ocal Bus and Subway - Cha<br>Day Lirk Pass<br>Day Lirk Pass                                              | Products Ordered<br>Unit<br>Price<br>er Ticket<br>\$1.70<br>\$2.25<br>\$4.50<br>rlieCard<br>\$12.00<br>\$21.25 | Quantity<br>7<br>6<br>2<br>5<br>4 | Amount<br>\$11.90<br>\$13.50<br>\$9.00<br>\$60.00<br>\$85.00 |
| roduct Name<br>ocal Bus and Subway - Papingle Ride Bus<br>ngle Ride Bus & Subway<br>ored Value CharleCard<br>ocal Bus and Subway - Cha<br>Day Link Pass<br>Day Link Pass<br>alendar Month Link Pass - ( | Products Ordered Unit Price er Ticket S1.70 S225 S4.50 rlieCard S12.00 S21.25 CharlieCard                      | Quantity<br>7<br>6<br>2<br>5<br>4 | Amount<br>\$11.90<br>\$13.50<br>\$9.00<br>\$60.00<br>\$85.00 |

Past order details and balance summaries can be accessed from the menu in Order History tab.

| Balar | nce Su | mmary                      |                            |                          |                            |                   |                           |          |
|-------|--------|----------------------------|----------------------------|--------------------------|----------------------------|-------------------|---------------------------|----------|
| ld    | Date   | Transaction<br>Description | Order<br>Product<br>Amount | Applied<br>Adj<br>Amount | Invoice<br>Total<br>Amount | Payment<br>Amount | New/Pending<br>Adj Amount | Balance  |
|       |        |                            |                            |                          |                            | \$432.90          |                           | \$0.00   |
|       |        |                            | \$432.90                   | \$0.00                   | \$432.90                   |                   |                           | \$432.90 |

| Order H                         | istory                                                    |                                   |                                           |                             |
|---------------------------------|-----------------------------------------------------------|-----------------------------------|-------------------------------------------|-----------------------------|
| Your order his<br>monthly order | story indicates the date,<br>rs. Orders will be fulfilled | month of use,<br>I within 2-3 day | charge and status of<br>s once payment is | of all of your<br>approved. |
| Order No                        | Month Of Use                                              | Status                            | Order Date                                | Total                       |
|                                 | Nov 2018 - Nov 2018                                       |                                   | 9/25/2018                                 | \$432.90                    |